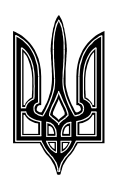

## Інформаційна система «Єдиний реєстр досудових розслідувань»

Керівництво користувача

(Скорочена версія)

### Зміст

| 1.   | Вступ                                                                 | 3        |
|------|-----------------------------------------------------------------------|----------|
| 2.   | Загальна інформація                                                   | 3        |
| 3.   | Опис змін в ІС ЄРДР                                                   | 3        |
| 3.1  | Функція «Закриття щодо особи» у формі правопорушника                  | 3        |
| 3.1. | 1 Виконання функції «Закриття щодо особи» для внесення даних про      | закриття |
|      | провадження щодо підозрюваного                                        | 3        |
| 3.1. | 2 Виконання функції «Закриття щодо особи» для скасування закриття про | вадження |
|      | щодо підозрюваного                                                    | 6        |
| 3.2  | Зміни при виконанні функції «Закриття»                                | 7        |
| 3.3  | Виконання функції «Наслідок розслідування»                            | 8        |
| 3.3. | 1 Первинне внесення даних про наслідок розслідування                  | 8        |
| 3.3. | 2 Зміна наслідку розслідування                                        | 9        |
| 3.4  | Зміни у функції «Результат досудового розслідування»                  | 9        |
| 3.5  | Зміни у функції «Повернуто судом»                                     | 11       |

## 1. Вступ

Цей документ є посібником користувача інформаційної системи «Єдиного реєстру досудових розслідувань» (надалі за текстом – «ІС ЄРДР» або «Система»), що містить лише зміни, що відбулися в Системі згідно до Протоколів №8/13 від 14.02.2013 та №9/13 від 15.02.2013р.

Мета цього документу –ознайомити користувача зі змінами в можливостях та функціях IC СРДР, що відбулися згідно до зазначених протоколів.

<u>Метою змін</u> є доповнення функціоналу, який дозволить фіксувати в Єдиному реєстрі дату та час прийняття або скасування постанови про закриття кримінального провадження щодо підозрюваного, а також дату та час внесення інформації щодо наслідків розслідування щодо правопорушника.

Необхідність додавання функції пов'язана з коректним відображенням даних у звітах.

## 2. Загальна інформація

## 3. Опис змін в ІС ЄРДР

- 1. В форму правопорушника, закладка «Відомості про особу»:
  - в перелік доступних функції додано «Закриття щодо особи» та «Наслідок розслідування»,
  - внесено зміни в форму закладки стосовно поля «Прийнято постанову про закриття»,
  - внесено зміни щодо заповнення поля «Прийнято постанову про закриття»,
  - внесено зміни щодо заповнення поля «Наслідок розслідування».
- 2. В закладку «Рух» форми правопорушника додано дії «Закриття щодо особи» та «Наслідок розслідування».
- 3. Додано функцію «Закриття щодо особи» (п.3.1).
- 4. Додано функцію «Наслідок розслідування» (п.3.3).
- 5. В довідник «Постанови про закриття» додано значення «п.1 ч.1 ст.284 КПК України».
- 6. В функцію «Закриття» додано перевірки (п.3.2)
- 7. В функцію «Результат досудового розслідування» додано перевірку (п.3.4).
- 8. В функцію «Повернуто судом» додано дію системи при виконанні функції (п.3.5).

### 3.1 Функція «Закриття щодо особи» у формі правопорушника

#### Функція «Закриття щодо особи» застосовується:

- для внесення даних про закриття провадження щодо підозрюваного (див. п. 3.1.1),
- для скасування закриття провадження щодо підозрюваного (див. п. 3.1.2).

Функція доступна для правопорушення із статусом «У провадженні» та «Повернуто судом» для ролі Керівник органу прокуратури та Прокурор.

# 3.1.1 Виконання функції «Закриття щодо особи» для внесення даних про закриття провадження щодо підозрюваного

Прийняття постанови «Про закриття» провадження щодо підозрюваного можна зробити тільки у випадку, якщо на формі правопорушника, закладка «Відомості про особу» не заповнено значення поля «Прийнято постанову про закриття».

Для виконання закриття провадження щодо підозрюваного, необхідно:

- 1. У підменю кримінальні провадження обрати пункт «Реєстр кримінальних проваджень».
- 2. Відкрити необхідне провадження на перегляд.

| *                                                                                                    | ŀ  | < << >> >           | Сторінка 1 з 1            | Експорт       | в Excel 🔲 Старий вид (пер                                | егляд усіх проваджень)            |                       |
|----------------------------------------------------------------------------------------------------|----|---------------------|---------------------------|---------------|----------------------------------------------------------|-----------------------------------|-----------------------|
| Кримінальні провадження                                                                                                  | Pe | естр кримінальни:   | к проваджень              |               |                                                          |                                   |                       |
| Зареєструвати кримінальне правопорушення<br>Реєстр кримінальних проваджень<br>Незареєстровані кримінальні правопорушення | #  | Номер               | Дата та час<br>реєстрації | Статус        | Заресстрував                                             | Орган досудового<br>розслідування | Слідчий               |
| Архів кримінальних правопорушень                                                                                         |    | 1 1201300000000175  | 14.02.2013 16:16          | У провадженні | РукОДРАОдин<br>РукОДРАОдин<br>РукОДРАОдин                | Підрозділ А                       | СледовательАОдин С.С. |
|                                                                                                    | :  | 2 42013259990000022 | 08.02.2013 22:42          | У провадженні | РукПрокГСУЦАОдин<br>РукПрокГСУЦАОдин<br>РукПрокГСУЦАОдин | Підрозділ А                       | СледовательАОдин С.С. |
|                                                                                                    |    |                     |                           |               |                                                          |                                   |                       |

Рис. 1 Реєстр кримінальних проваджень

- 3. Відкривається форма кримінального провадження, в якій переходимо на вкладку «Кримінальні правопорушення».
- 4. Знаходячись на вкладці «Кримінальне правопорушення», обрати правопорушника з переліку.

| Ном | ер кримінально                    | го провадженн      | IA: 1201316002000      | 1658                             |                             |                                                         |                    |                     | Статус                                | У провадженн              | i                 |
|-----|-----------------------------------|--------------------|------------------------|----------------------------------|-----------------------------|---------------------------------------------------------|--------------------|---------------------|---------------------------------------|---------------------------|-------------------|
| Осн | вні відомості Кр                  | имінальне правог   | юрушення Рух п         | ровадження Прикріп.              | лені файли                  |                                                         |                    |                     |                                       |                           |                   |
|     |                                   |                    |                        |                                  |                             |                                                         |                    | -                   | < << >> >                             | Сторінка                  | 1 з 1             |
| Пр  | авопорушення                      |                    |                        |                                  |                             |                                                         |                    |                     |                                       |                           |                   |
| #   | Статус                            | Дата створення     | н Дата почат           | ку досудового розслі             | дування                     | Зареєстрував                                            | Кваліфік           | ація правопо        | рушення П                             | ервинне пров              | адження           |
|     | 1 У провадженні                   | 18.03.2013 12:07   | :03 11.03.2013         | 20:57:12                         |                             | Єжалов О.А.                                             | CT.125 4           | .1                  | 1                                     | 2013160020001             | 655               |
|     |                                   |                    |                        |                                  |                             |                                                         |                    | 1                   | < << >> >                             | Сторінка                  | 1 з 1             |
| Пр  | авопорушники                      |                    |                        |                                  |                             |                                                         |                    |                     |                                       |                           |                   |
| #   | ПБ                                | Дата<br>народження | Країна<br>громадянства | Дата повідомлення<br>про підозру | Кваліфікація<br>при підозрі | Вжиті заходи КП                                         |                    | Запобіжні<br>заходи | Прийнято<br>постанову про<br>закриття | Дата<br>зняття<br>підозри | Основна<br>картка |
|     | 1 Гончаров Віктор<br>Анатолійович | 06.12.1985         | Україна                |                                  | СТ.63-1 Ч.1                 | виклик слідчим, пр<br>судовий виклик і пр<br>01.03.2013 | окурором,<br>ривід |                     |                                       |                           | Основна           |

Рис. 2 Форма кримінального провадження. Вкладка Кримінальне правопорушення.

- 5. Відкривається форма правопорушника на закладці «Особисті дані».
- 6. Перейти на закладку «Відомості про особу», на ній перевірити поле «Прийнято постанову про закриття» (Рис. 3), та:
  - якщо воно заповнене, це означає, що функція «закриття щодо особи» вже була виконана раніше, і тепер, для повторного закриття (наприклад, у разі необхідності встановлення іншої підстави для закриття), спочатку треба скасувати закриття (див.п.3.1.2), а тільки після цього знову виконати функцію «закриття щодо особи».
  - якщо поле не заповнене, тоді, для запуску функції закриття, в нижній частині форми закладки «Відомості про особу» необхідно натиснути кнопку «Закриття щодо особи» (Рис. 3).

| Правопорушник: Гончаров В.А       |                 |                   |                   |                      |                            |       |
|-----------------------------------|-----------------|-------------------|-------------------|----------------------|----------------------------|-------|
| Особисті дані Відомості про осо   | обу Запобіжн    | ні заходи Рух Ре  | зультат суду 3    | міни                 |                            |       |
| Дата та час затримання особи:     |                 |                   |                   |                      |                            | -     |
| 01.03.2013 02:00:00               |                 |                   |                   |                      |                            |       |
| Вжиті заходи КП:                  |                 |                   |                   |                      |                            |       |
| виклик слідчим, прокурором, судов | вий виклик і пр | ивід              | 01.03.201         | 3 🗒                  |                            | -     |
| Психатрична експертиза з          | no              |                   |                   |                      |                            |       |
| 1                                 |                 | 10                | 1                 |                      |                            |       |
| Строк тримання під вартою         |                 |                   |                   |                      |                            |       |
| 1                                 | 0 днів          |                   |                   |                      |                            |       |
| Стоок тоимания піл домашнім зоеш  | TOM             |                   |                   |                      |                            |       |
| строк тринаной під донашни ареш   | 101             | 0 днів            | _                 |                      |                            |       |
|                                   | 4               | o Ane             |                   |                      |                            |       |
| Особа, яка підозрюється, виявлена | службою         |                   |                   |                      |                            |       |
| Праценики ОВС чергової частини    |                 |                   |                   |                      |                            |       |
| Дата                              |                 |                   |                   |                      |                            |       |
|                                   |                 |                   | 1                 |                      |                            |       |
| Дата складання повідомлення про   | підозру         |                   |                   |                      |                            |       |
| 1                                 |                 |                   |                   |                      |                            |       |
| Лата та нас повіломления поо піло | 20V             |                   |                   |                      |                            |       |
|                                   | .~1             |                   |                   |                      |                            |       |
|                                   |                 |                   |                   |                      |                            |       |
| Дата зміни підозри                |                 |                   |                   |                      |                            |       |
| 1                                 |                 |                   |                   |                      |                            |       |
| Дата зняття підозри               |                 |                   |                   |                      |                            |       |
|                                   |                 |                   | S                 |                      |                            |       |
| Прийнято постанову про закриття   |                 |                   |                   |                      |                            |       |
|                                   |                 |                   | 3                 |                      |                            |       |
| Повідомлення про підозру Змін     | ити підозру 3   | Зняти підозру Вид | ілення матеріалів | Ознака особи ОГ і ЗО | Визначення основної картки | Вихід |
| Закриття шодо особи Наслідок ро   | аслідування     |                   |                   |                      |                            |       |
| contraction of contracting of the | sould be not    |                   |                   |                      | Визначення основної картки |       |
|                                   |                 |                   |                   |                      |                            |       |

Рис. 3 Форма правопорушника. Закладка «Відомості про особу»

- 7. Відкриється форма «Закриття щодо особи», в якій необхідно заповнити поля даними:
  - значення поля «Прийнято постанову» встановлено Системою та є незмінним «Про закриття»;
  - обрати з випадаючого списку необхідне значення в полі «Підстава закриття»;
  - в полі «Дата постанови про закриття» натиснути на піктограму календаря і обрати дату постанови;

**Примітка:** дата в полі «Дата постанови про закриття» повинна бути більше або дорівнювати даті в полі «Дата та час повідомлення про підозру» (Рис. 3). Якщо «Дата та час повідомлення про підозру» не заповнена, тоді умова не перевіряється;

- в полі «Постанову прийняв» ввести ПІБ особи, що прийняла постанову про закриття провадження щодо підозрюваного.

Примітка: всі поля форми є обов 'язковими для заповнення.

8. Зберегти форму, натиснувши кнопку «Зберегти» (або кнопку «Вихід» у разі необхідності вийти з форми без її збереження).

| Прийнято постанову                 |         |
|------------------------------------|---------|
| Про закриття                       | •       |
| Підстава закриття *                |         |
|                                    |         |
| Дата постанови про закриття *<br>💐 |         |
| Постанову прийняв:                 |         |
| Патерняк В.В.                      |         |
| Зберегти                           | и Вихід |

Рис. 4 Форма «Закриття щодо особи»

- 9. Система пропонує накласти цифровий підпис. Після підпису Система видає повідомлення користувачу про успішне виконання дії.
- 10. Статус провадження не змінюється. Додається запис про закриття щодо особи на закладку «Рух» в форму правопорушника.
- 11. Система заповнює поле «Прийнято постанову про закриття» в формі правопорушника, закладка «Відомості про особу» (значеннями полів «Підстава закриття» та «Дата постанови про закриття»).

| Правопорушник: Гончаров В.А        |                                    |                  |
|------------------------------------|------------------------------------|------------------|
| Особисті дані Відомості про особ   | у Запобіжні заходи Рух Результат с | суду Зміни       |
| Дата зняття підозри                |                                    |                  |
|                                    | 6                                  |                  |
| Прийнято постанову про закриття    |                                    |                  |
| п4 ч.1 ст.284                      | 25.03.2013                         |                  |
| Кваліфікація при висунені підозри: |                                    |                  |
| КК України                         | Загальна частина                   | Особлива частина |
| Злочин за КК України 1960р         |                                    |                  |

Рис. 5 Поле «Прийнято постанову про закриття» форми правопорушника

12. Функцію «Закриття щодо особи» - внесення даних про закриття провадження щодо підозрюваного виконано.

# 3.1.2 Виконання функції «Закриття щодо особи» для скасування закриття провадження щодо підозрюваного

Прийняття постанови **«Про скасування закриття»** можна зробити тільки у випадку, якщо попередньо була виконана функція «Закриття щодо особи» для внесення даних про закриття провадження щодо підозрюваного, тобто на закладці «Відомості про особу» **заповнено** значення поля «Прийнято постанову про закриття».

Для скасування закриття провадження щодо підозрюваного, необхідно:

- 1. Відкрити форму правопорушника (виконати дії 1-5 п. 3.1.1.).
- 2. Натиснути кнопку «Закриття щодо особи» внизу форми закладки «Особисті дані».
- 3. Відкриється форма «Закриття щодо особи» (Рис. 4), в якій, для скасування закриття провадження щодо підозрюваного, необхідно заповнити поля даними:
  - значення поля «Прийнято постанову» встановлено Системою та є незмінним «Про скасування закриття»;
  - обрати з випадаючого списку необхідне значення в полі «Підстава скасування»,
  - в полі «Дата рішення про скасування» натиснути на піктограму календаря і обрати дату рішення (але дата в полі «Дата рішення про скасування» повинна бути більше або дорівнювати даті в полі «Дата постанови про закриття»);
  - в полі «Постанову скасував» ввести ПІБ особи, що скасувала постанову про закриття провадження щодо підозрюваного.

Примітка: всі поля форми є обов 'язковими для заповнення.

- 4. Зберегти форму, натиснувши кнопку «Зберегти» (або кнопку «Вихід» у разі необхідності вийти з форми без її збереження).
- 5. Система пропонує накласти цифровий підпис. Після підпису Система видає повідомлення користувачу про успішне виконання дії.
- 6. Статус провадження не змінюється. Додається запис про скасування закриття щодо особи на закладку «Рух» в форму правопорушника.
- 7. Система очищає значення (попередні дані щодо підстави та дати закриття) в полі «Прийнято постанову про закриття» в формі правопорушника, закладка «Відомості про особу» (Рис. 3).
- 8. Функцію «Скасування закриття щодо особи» виконано.

## 3.2 Зміни при виконанні функції «Закриття»

Було додано в Систему зміни у виконання функції «Закриття», а саме:

- 1. Додана перевірка при збереженні даних в формі «Закриття» (Рис. 6) для користувачів з ролями «Слідчий» або «Керівник органу досудового розслідування». Такі користувачі можуть виконувати закриття тільки у випадку, якщо виконуються одразу обидві умови:
  - ✓ в полі «Підстава для закриття» (Рис. 6) обране значення з кодом 12, 13 та 15 (Рис. 7);
  - ✓ в провадженні або в правопорушенні відсутні особи (правопорушники) з заповненим полем «Дата повідомлення про підозру» (Рис. 8). Тобто правопорушники взагалі відсутні або створено картку правопорушника, в якій поле «Повідомлення про підозру» не заповнено.

У разі якщо умови не виконуються, для користувачів з ролями «Слідчий» та «Керівник органу досудового розслідування» забороняється збереження даних та відображається повідомлення: «Згідно зазначеної підстави Ви не маєте право виконувати закриття».

| Дата прийняття рішення *<br>25.03.2013 | 1 |                |  |
|----------------------------------------|---|----------------|--|
| Підстава для закриття *                |   |                |  |
|                                        |   | Зберегти Вихід |  |

Рис. 6 Форма функції «Закриття»

| Код | Назва                              | Вибір                                                                                                    |
|-----|------------------------------------|----------------------------------------------------------------------------------------------------|
|     |                                    |                                                                                                    |
| 12  | закрито ч.1 ст.284 КПК України п 1 | <b>~</b>                                                                                                    |
| 13  | закрито ч.1 ст.284 КПК України п 2 | <ul> <li>Image: A set of the set of the</li></ul> |
| 14  | закрито ч.1 ст.284 КПК України п 3 | <ul> <li></li> </ul>                                                                                                    |
| 15  | закрито ч.1 ст.284 КПК України п 4 | <ul> <li>Image: A set of the set of the</li></ul> |
| 16  | закрито ч.1 ст.284 КПК України п 5 | <b>~</b>                                                                                                    |
| 17  | закрито ч.1 ст.284 КПК України п 6 | <b>~</b>                                                                                                    |
| 18  | закрито ч.1 ст.284 КПК України п 7 | <b>~</b>                                                                                                    |
| 19  | закрито ч.1 ст.284 КПК України п 8 | <b>~</b>                                                                                                    |

Рис. 7 Довідник «Підстава для закриття»

|                                                                                                    | nho oco                          | оу запоож                     | кні заходи | Рух Резу     | льтат суду   ЗМІН | и |
|----------------------------------------------------------------------------------------------------|----------------------------------|-------------------------------|------------|--------------|-------------------|---|
| Дата та час затримання осо                                                                                                  | оби:                             |                               |            |              |                   |   |
| 01.03.2013 02:00:00                                                                                                    |                                  |                               |            |              |                   |   |
| Вжиті заходи КП:                                                                                                    |                                  |                               |            |              |                   |   |
| виклик слідчим, прокуроро                                                                                                   | м, судов                         | ий виклик і п                 | ривід      |              | 01.03.2013        | 1 |
| Психіатрична експертиза з                                                                                                   |                                  | по                            |            |              |                   |   |
|                                                                                                    |                                  |                               |            |              |                   |   |
| Строк тримання під вартою                                                                                                   | )                                |                               |            |              |                   |   |
|                                                                                                    |                                  | 0 днів                        |            |              |                   |   |
|                                                                                                    |                                  | <u>**</u>                     | 0 nuie     |              |                   |   |
| Особа, яка підозрюється, в                                                                                                  | иявлена                          | <b>з</b><br>службою           | 0 днів     |              | ]                 |   |
| Эсоба, яка підозрюється, ві<br>Трацівники ОВС чергової ча                                                                   | иявлена<br>астини                | <u></u> службою               | 0 днів     |              |                   |   |
| Особа, яка підозрюється, ві<br>Трацівники ОВС чергової ча<br>Дата                                                           | иявлена<br>остини                | службою                       | 0 днів     |              |                   |   |
| Особа, яка підозрюється, ві<br>Працівники ОВС чергової ча<br>Дата                                                           | иявлена (<br>Эстини              | службою                       | 0 днів     |              | ]                 |   |
| Особа, яка підозрюється, в<br>Працівники ОВС чергової ча<br>Дата<br>Дата складання повідомлен                               | иявлена<br>астини<br>ня про п    | службою<br>ійдозру            | Однів      |              | ]                 |   |
| Особа, яка підозрюється, в<br>Працівники ОВС чергової ча<br>Дата<br>Дата складання повідомлен                               | иявлена<br>астини<br>іня про п   | службою ідозру                | Однів      | -<br>        | ]                 |   |
| Особа, яка підозрюється, в<br>Працівники ОВС чергової ча<br>Дата<br>Дата складання повідомлен<br>Дата та час повідомлення г | иявлена о<br>астини<br>іня про п | алужбою<br>службою<br>підозру | Однів      | 1.00<br>Tail | ]                 |   |

Рис. 8 Поле «Дата та час повідомлення про підозру» в формі правопорушника

2. Функція «Закриття» неможлива при виконанні одразу двох умов:

- ✓ в полі «Підстава для закриття» обрано значення з кодом 12, 13, 14, 15 або 17 (Рис. 7);
- ✓ в провадженні або в правопорушенні існують особи (правопорушники), для яких одночасно виконуються пункти:
  - не заповнено значення поля «Прийнято постанову про закриття» (Рис. 9);
  - встановлено ознаку основної картки (Рис. 10);
  - заповнено значення поля «Дата та час повідомлення про підозру» (Рис. 9);
  - не заповнено значення поля «Дата зняття підозри» (Рис. 9).

| Правопорушник: Гончаров В.А                                    |               |
|----------------------------------------------------------------|---------------|
| Особисті дані Відомості про особу Запобіжні заходи Рух Результ | ат суду Зміни |
| Дата складання повідомлення про підозру<br>25.03.2013          |               |
| Дата та час повідомлення про підозру<br>25.03.2013 16:35:54    |               |
| Дата зміни підозри                                             |               |
| Дата зняття підозри                                            |               |
| Прийнято постанову про закриття                                |               |

Рис. 9 Вибіркові поля на закладці «Відомості про особу» форми правопорушника

| Правопорушник: Гончаров В.А                                  |                  |
|--------------------------------------------------------------|------------------|
| Особисті дані Відомості про особу Запобіжні заходи Рух Резул | њтат суду Зміни  |
| Внесення змін в форму 2 [ Друк форми №2                      |                  |
| Дата та час реєстрації                                       |                  |
| 19.03.2013 12:53:32                                          | 🗹 Основна картка |

Рис. 10 Ознака основної картки в формі правопорушника

У разі наявності осіб, які відповідають умовам, користувачам забороняється виконання функції «Закриття» та Система відображає повідомлення про неможливість виконання закриття, з переліком осіб, які відповідають умовам перевірки:

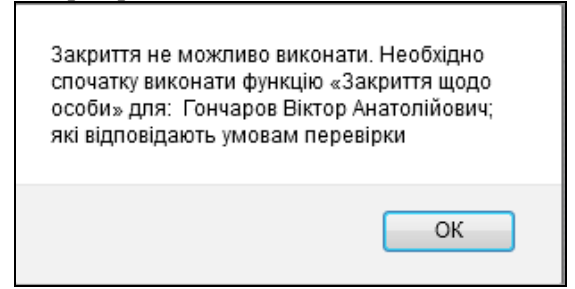

Рис. 11 Повідомлення про неможливість виконання функції закриття

### 3.3 Виконання функції «Наслідок розслідування»

Функція застосовується для внесення та редагування даних про наслідок досудового розслідування щодо правопорушника. Функція доступна для правопорушення із статусом «У провадженні» та «Повернуто судом» для ролі «Керівник органу прокуратури» та «Прокурор».

### 3.3.1 Первинне внесення даних про наслідок розслідування

Для первинного виконання функції «Наслідок розслідування», необхідно:

- 1. Відкрити форму правопорушника (дії 1-5 п.3.1.1).
- 2. Натиснути кнопку «Наслідок розслідування» внизу форми правопорушника (на будь-якій закладці форми) (Рис. 3).

- 3. Відкриється форма встановлення наслідку розслідування (Рис. 12), яка містить одне, обов'язкове для заповнення, поле. У випадаючому списку поля обрати необхідне значення наслідку розслідування та натиснути кнопку «Зберегти» (у випадку необхідності вийти з форми без збереження даних, натиснути кнопку «Вихід»).
- 4. Система пропонує користувачу накласти цифровий підпис.
- 5. Після накладання цифрового підпису Система виводить повідомлення про успішне виконання функції, яке автоматично закривається. Статус провадження не змінений.
- 6. На закладці «Рух» в формі правопорушника додається запис про встановлення функції.
- 7. В формі правопорушника, на закладці «Відомості про особу» наразі заповнене поле «Наслідок розлідування» та зафіксована дата виконання дії в Системі (Рис. 13).
- 8. Функція виконана.

| Код Назва                                              | * | 4 |
|--------------------------------------------------------|---|---|
| 1 направлено до суду з обвинувальним актом             |   | U |
| 2 направлено до суду з угодою про примирення           |   |   |
| 3 направлено до суду з угодою про визнання винуватості |   |   |
| 4 КК України - ст. 44                                  |   |   |
| 5 КК України - ст. 45                                  |   |   |
| б КК України - ст. 46                                  |   |   |
| 7 КК України - ст. 47                                  |   |   |
| В КК України - ст. 48                                  |   |   |
| Э КК України - ст. 49                                  |   |   |
| 10 КК України – ст. 95                                 |   |   |
| 11 КК України - ст. 97                                 |   |   |
| 12 закрито КПК України п. 5 ч.1 ст.284                 | - |   |

Рис. 12 Форма «Наслідок розслідування»

| Наслідок розслідування:                    |            |
|--------------------------------------------|------------|
| направлено до суду з угодою про примирення | 25.03.2013 |

Рис. 13 Поле «Наслідок розслідування» закладки «Відомості про особу» форми правопорушника

### 3.3.2 Зміна наслідку розслідування

Зміна наслідку розслідування виконується аналогічно первинному встановленню наслідку розслідування (див. п.3.3.1). Кожна зміна фіксується на вкладці «Рух» форми правопорушника шляхом додавання нових записів (тобто без перезапису попередніх дій):

| 9  | Наслідок<br>розслідування | РукПрокК<br>РукПрокК<br>РукПрокК | (иевОдин<br>(иевОдин<br>(иевОдин | 25.03.2013<br>05:54:28 | направлено до суду з угодою про примирення              |
|----|---------------------------|----------------------------------|----------------------------------|------------------------|---------------------------------------------------------|
| 10 | Наслідок<br>розслідування | РукПрокК<br>РукПрокК<br>РукПрокК | (иевОдин<br>(иевОдин<br>(иевОдин | 25.03.2013<br>06:15:15 | КК України - ст. 44                                     |
| 11 | Наслідок<br>розслідування | РукПрокК<br>РукПрокК<br>РукПрокК | (иевОдин<br>(иевОдин<br>(иевОдин | 25.03.2013<br>06:15:52 | направлено до суду з угодою про визнання<br>винуватості |

Рис. 14 Записані дані на вкладці «Рух» форми правопорушника

### 3.4 Зміни у функції «Результат досудового розслідування»

При ініціюванні функції «Результат досудового розслідування» з форми «Кримінальне провадження додано наступні перевірки:

- ✓ Виконусться перевірка на наявність осіб (правопорушників):
  - у разі наявності осіб (правопорушників) відкривається форма «Результат досудового розслідування» (Рис. 15),

 у разі відсутності осіб (правопорушників) відображається повідомлення «Функція доступна для проваджень, де в прив'язаних правопорушеннях є особи (правопорушники) з ознакою «Основна картка».

| Дата прийняття рішення * |                                    |                    |                        |                                     |                             |                                                                            |                     |                                          |                           |  |  |
|--------------------------|------------------------------------|--------------------|------------------------|-------------------------------------|-----------------------------|----------------------------------------------------------------------------|---------------------|------------------------------------------|---------------------------|--|--|
| 25.03.2013               |                                    |                    |                        |                                     |                             |                                                                            |                     |                                          |                           |  |  |
| Результат *              |                                    |                    |                        |                                     |                             |                                                                            |                     |                                          |                           |  |  |
|                          |                                    |                    |                        |                                     | III 😣                       | 8                                                                          |                     |                                          |                           |  |  |
| Назва                    | Назва суду *                       |                    |                        |                                     |                             |                                                                            |                     |                                          |                           |  |  |
|                          |                                    |                    |                        |                                     |                             |                                                                            |                     |                                          |                           |  |  |
| Правопорушники           |                                    |                    |                        |                                     |                             |                                                                            |                     |                                          |                           |  |  |
| #                        | ПБ                                 | Дата<br>народження | Країна<br>громадянства | Дата<br>повідомлення<br>про підозру | Кваліфікація<br>при підозрі | Вжиті заходи<br>КП                                                         | Запобіжні<br>заходи | Прийнято<br>постанову<br>про<br>закриття | Дата<br>зняття<br>підозри |  |  |
| 1                        | Гончаров<br>Віктор<br>Анатолійович | 06.12.1985         | Україна                | 25.03.2013                          | СТ.63-1 Ч.1                 | виклик слідчим,<br>прокурором,<br>судовий виклик і<br>привід<br>01.03.2013 |                     |                                          |                           |  |  |
|                          | Эберегти Вихід                     |                    |                        |                                     |                             |                                                                            |                     |                                          |                           |  |  |

Рис. 15 Форма «Результат досудового розслідування»

- ✓ Виконується перевірка на наявність значення в формі особи (правопорушника) на закладці «Відомості про особу» в полях «Дата зняття підозри» або «Прийнято постанову про закриття» (Рис. 9):
  - у разі відсутності значень в полях відкривається форма «Результат досудового розслідування»;
  - у разі наявності значень, але не у всіх особах (правопорушниках), які прив'язані до правопорушень із статусом «У провадженні» або «Повернуто судом» <u>відкривається</u> форма «Результат досудового розслідування»;
  - у разі наявності у всіх особах (правопорушниках), які прив'язані до правопорушень із статусом «У провадженні» або «Повернуто судом» форма «Результат досудового розслідування» <u>не відкривається</u> та користувачу відображається повідомлення «Функція не доступна. По особі(ам) було знято підозру або прийнято постанову про закриття».
- ✓ Виконується перевірка на наявність значення в полі «Наслідок розслідування» форми особи (правопорушника), яка прив'язана до правопорушення із статусом «У провадженні» або «Повернуто судом» та для якої відсутні значення на закладці «Відомості про особу» в полях «Дата зняття підозри» та «Прийнято постанову про закриття» (Рис. 9):
  - у разі відсутності значення в полі «Наслідок розслідування» у осіб (правопорушників), які прив'язані до правопорушень із статусом «У провадженні» або «Повернуто судом» та для яких виконуються додаткові умови (відсутні значення в полях «Дата зняття підозри» та «Прийнято постанову про закриття»), форма «Результат досудового розслідування» не відкривається та користувачу відображається повідомлення «Функція не доступна. Необхідно спочатку виконати функцію «Наслідок розслідування» для: «ПІБ осіб (правопорушників) >, які відповідають умовам перевірки»,
  - у разі наявності значення в полі «Наслідок розслідування» у всіх осіб (правопорушниках), які прив'язані до правопорушень із статусом «У провадженні» або «Повернуто судом<u>» та</u> <u>для яких виконуються додаткові умови</u> (відсутні значення в полях «Дата зняття підозри» та «Прийнято постанову про закриття»), відкривається форма «Результат досудового розслідування».

## 3.5 Зміни у функції «Повернуто судом»

При виконанні функції «Повернуто судом», додано дію системи (дія 2 з переліку нижче). Після ініціації функції «Повернуто судом», заповнення користувачем форми та її збереженні (з накладанням цифрового підпису), після виведення Системою повідомлення користувачу про успішне виконання функції та додавання запису на закладці «Рух провадження»:

- 1. Система змінює статус провадження з «До суду» на «Повернуто судом»
- 2. <u>Система змінює в усіх правопорушеннях, що прив'язані до поточного провадження статус</u> <u>з «До суду» на «Повернуто судом». У разі наявності в провадженні правопорушень із</u> <u>статусом «Закрито» або «Виділено», їх статус не змінюється.</u>
- 3. Система очищає в усіх правопорушників, що прив'язані до усіх правопорушень поточного провадження, значення поля «Наслідок розслідування» (форма правопорушника, закладка «Відомості про особу»).
- 4. Після виконання функції «Повернуто судом», поле «Стан провадження» в формі Кримінального провадження на закладці «Основні відомості», заповнюється значенням «Потребує прийняття до провадження».